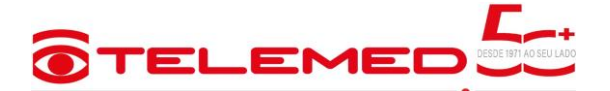

# SISTEMA ELET1-R

### MANUAL DE OPERAÇÃO - FUNÇÕES DO USUÁRIO

Para utilizar o Sistema de medição, o operador pode navegar pelas funções através das Teclas de Atalho ou através da tela de funções do cliente.

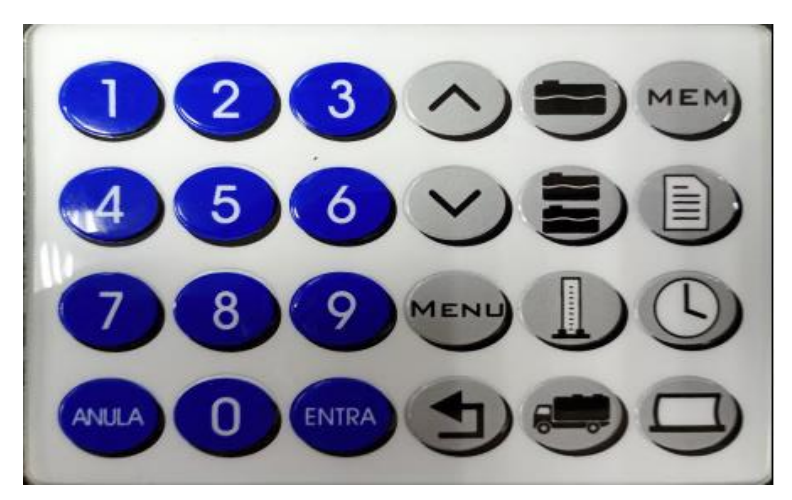

1- TECLADO DO SISTEMA.

# 1.2 - TECLAS DE CONFIRMAÇÃO E CORREÇÃO.

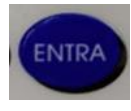

Confirma Operação

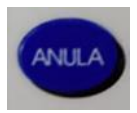

Corrigir última tecla digitada

2.- TECLAS DE ATALHO

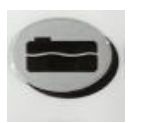

Medir um tanque

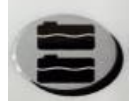

Medir todos os tanques

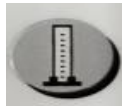

Densidade - alterar conforme necessidade (necessita senha)

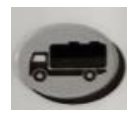

Descarga - receber produto

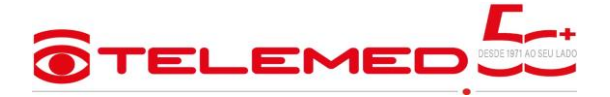

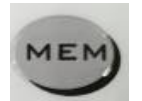

Memória - para consultar as últimas medições

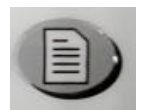

Inventário – para totalizar o volume de cada tipo de produto

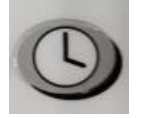

Medições e horários programados - ver e programar horários

3.- TECLAS PARA NAVEGAR ATRAVÉS DA TELA DE FUNÇÕES DO CLIENTE

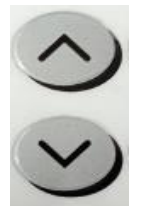

Cursor – Para navegar utilize a seta para "Cima" ou para "Baixo"

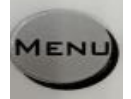

Menu principal – para acessar

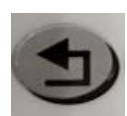

Menu anterior – para voltar

3.1 - TELA DE STAND-BY (TELA DE DESCANSO)

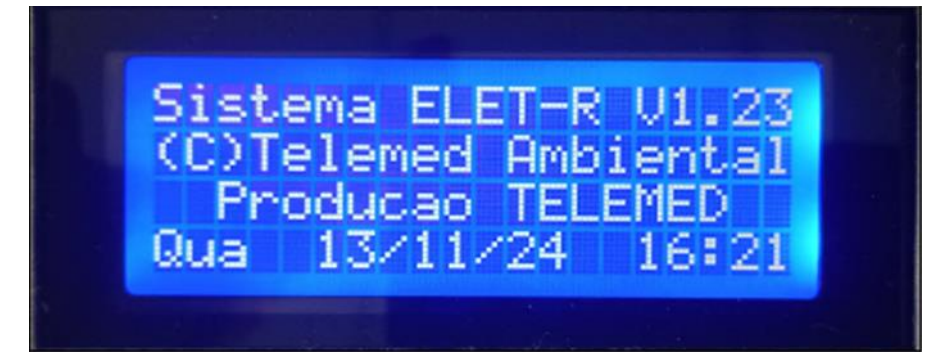

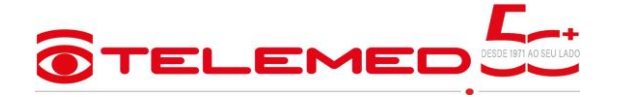

3.2 – TELA DE FUNÇÕES DO CLIENTE

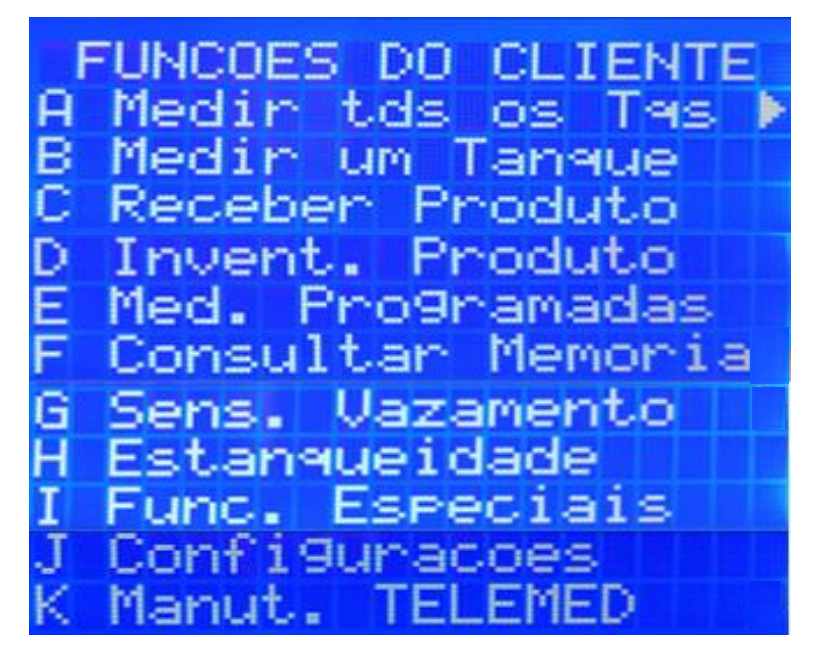

As letras "A até K" indicam as funções operacionais. Conduza o cursor até a função desejada e

em seguida digite a tecla "entra"

Função: A – Medir todos os tanques:

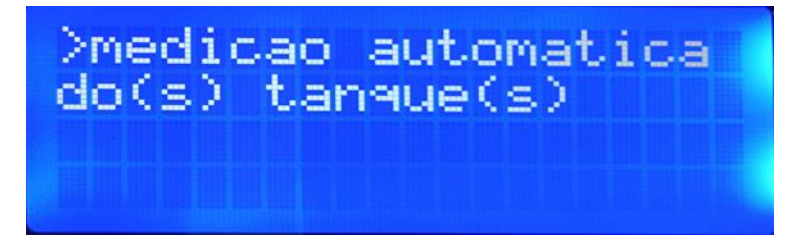

| (C) Copyright TELEMED<br>Medicao Automatica                                                                                                    | **************************************                                                                               | (C) Copyright TELEMED<br>Medicao Automatica                                                                         |
|----------------------------------------------------------------------------------------------------|----------------------------------------------------------------------------------------------------|----------------------------------------------------------------------------------------------------|
| Tanque No. 1 Densidade: 735<br>Produto: GC Capacidade: 30402<br>Volume Medido : 517<br>Volume Complementar : 29886                                        | Tanque No. 2 Densidade: 805<br>Produto: ET Capacidade: 30402<br>Volume Medido : 13123<br>Volume Complementar : 17280 | Tanque No. 3 Densidade: 735<br>Produto: GA Capacidade: 30402<br>Volume Medido : 20955<br>Volume Complementar : 9447 |
| Producao         TELEMED         OFE:50005           Data:         12/02/25         Hora:         10:47:17           ************************************ | Producao TELEMED OFE:50005<br>Data:12/02/25 Hora:10:47:40                                                            | Producao TELEMED 0FE:50005<br>Data:12/02/25 Hora:10:48:04                                                           |

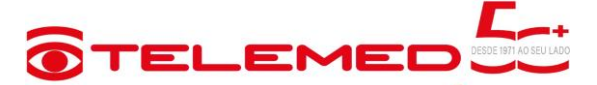

| (C) Copyright TELEMED<br>Medicao Automatica | ************************************** |
|---------------------------------------------|----------------------------------------|
| Tanque No. 4 Densidade: 845                 | Tanque No. 5 Densidade: 830            |
| Produto: DC Capacidade: 30402               | Produto: DS Capacidade: 30402          |
| Volume Medido : 24744                       | Volume Medido : 29203                  |
| Volume Complementar : 5658                  | Volume Complementar : 1200             |
| Producao TELEMED 0FE:50005                  | Producao TELEMED 0FE:50005             |
| Data:12/02/25 Hora:10:48:33                 | Data:12/02/25 Hora:10:49:03            |

Função: B – Medir um tanque:

Para facilitar o acesso à leitura individual de um tanque especifico, o operador pode está optando por esta função, basta clicar na função "Medir um tanque" ou utilizar a tecla de atalho e digitar o tanque a ser desejado.

| **************************************     | *********<br>ELEMED<br>dua 1 |
|--------------------------------------------|------------------------------|
| Tanque No. 1 Densi<br>Produto: GC Capacida | dade: 735                    |
| Volume Medido                              | : 18627                      |
| volume Complementar                        | : 11775                      |
| Producao TELEMED                           | OFE:50005                    |
| Data:14/11/24 Ho                           | ra:11:26:38                  |
| **************                             | ******                       |

Função: C – Receber produto

Digite o número do tanque que irá receber o combustível do caminhão e clique no "entra"

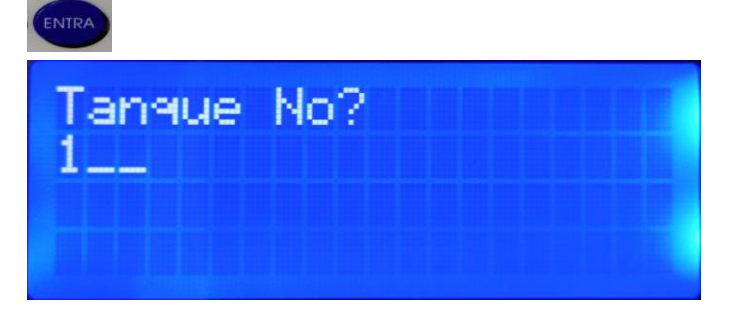

ANP Portaria № 09 - Conforme figura abaixo, insira a amostra do combustível do caminhão na proveta até a marca 1.000 ml. Estabilizado o nível, insira na proveta o densímetro do produto que está recebendo e o termômetro correto, conforme combustível a ser recebido e o termômetro correto. Aguarde alguns minutos e realize a leitura da densidade do combustível.

IMPORTANTE - Analisar combustível antes do descarregamento assegura a qualidade e pode evitar multas da ANP ou INMETRO.

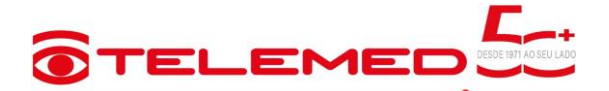

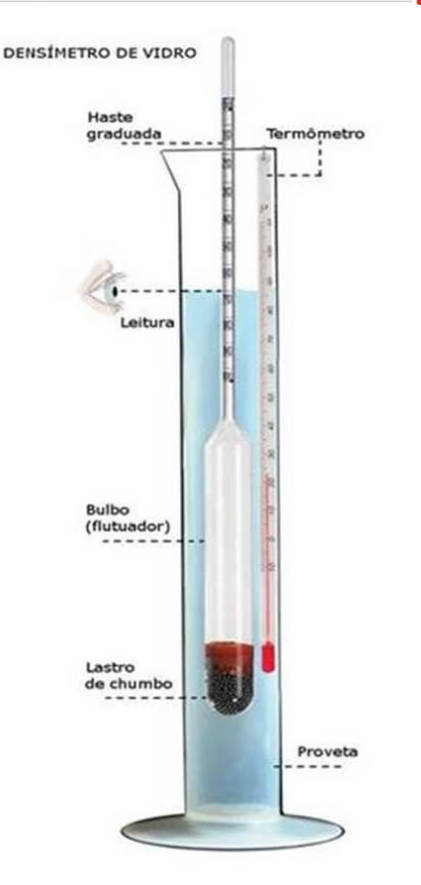

Digite a densidade aferida na escala do densímetro, sem o zero e sem a vírgula. Exemplo: digite 740 se a densidade aferida é 0,740. Na sequência digite a tecla *OBS: Se o operador digitar densidade errada, o recebimento apresenta diferença de volume recebido proporcional ao erro cometido.* 

Função: D – Inventario de Produto

Realiza a medição automática de todos os tranques e apresenta a soma total de produtos similares.

EX: O posto possui 5 tanques, 2 tanques com gasolina comum, 2 com etanol comum, 1 com diesel S10, o valor apresentado é a soma do produto em cada tanque, no caso gasolina soma o valor que tem nos dois tanques e apresenta o valor final da soma.

E – Medições Programadas / apresta subfunções A,B,C, D.

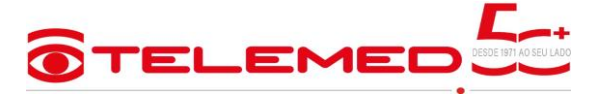

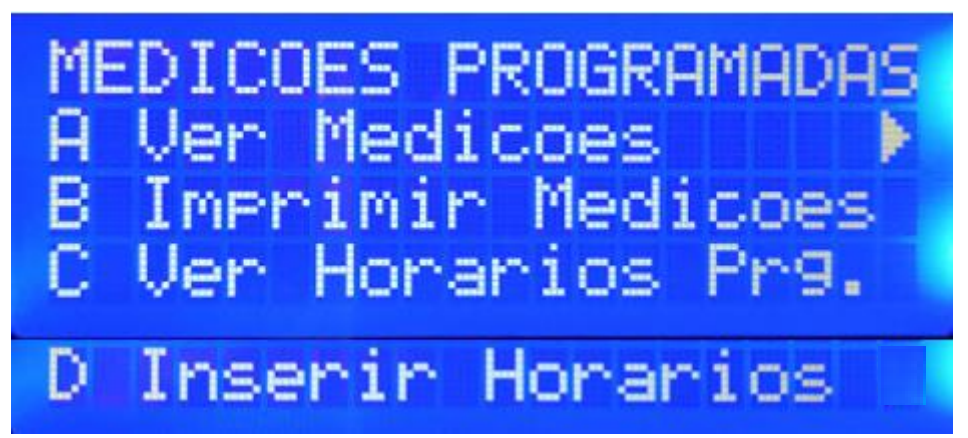

Subfunção A - Ver medições; data inicial / data final

Digite a data inicial em seguida a data final, assim as medições apresentam na tela

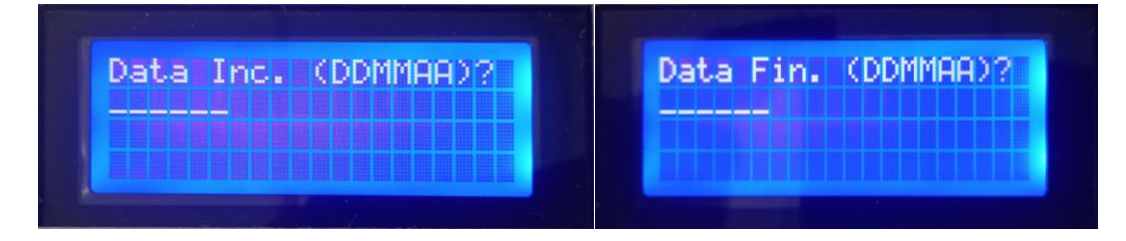

Subfunção B – Imprimir medições; digite a data, em seguida as informações dos horários apresentam na tela e são impressos.

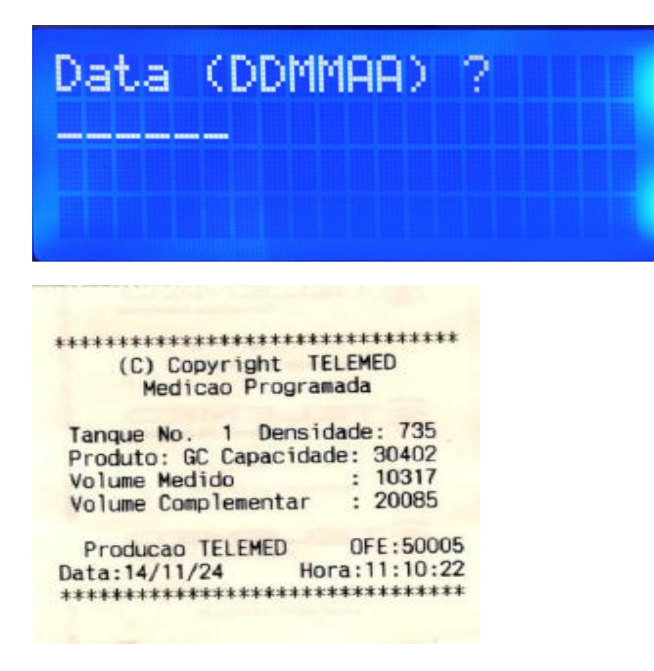

Subfunção C – Ver horários programados;

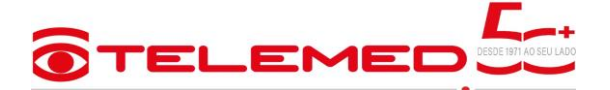

Para verificar cada horário programado é necessário clicar no "entra" assim os horários é

apresentado na tela, para sair da tela clicar duas vezes no "entra"

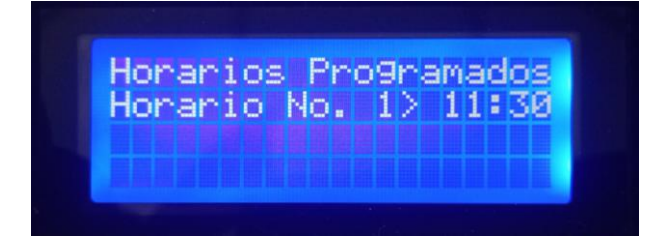

Subfunção D – Inserir horário; aperte o "entra=sim"

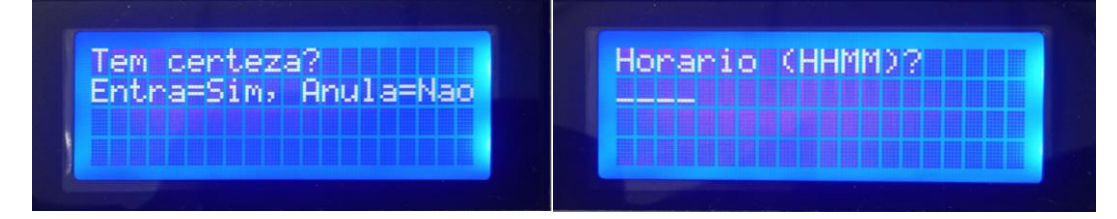

Função: F – Consultar memoria

Insira o número do tanque para buscar a medição desejada

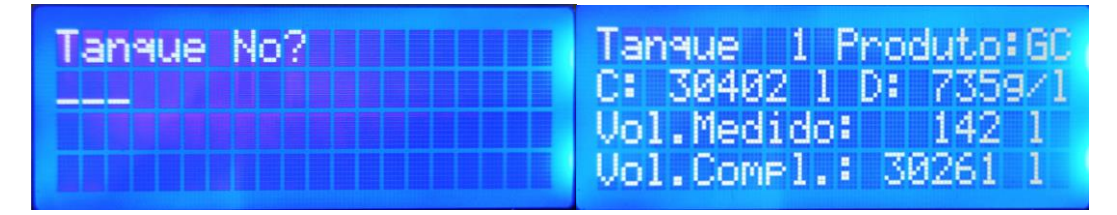

Função: G – Sesores de vazamento;

Função não disponivel

Função: H – Estaquenqueidade;

Função não disponivel

Função: I – Funções especiais e subi funçõe A,B,C e D

As subfunções especiais são somente para testes dos técnicos.

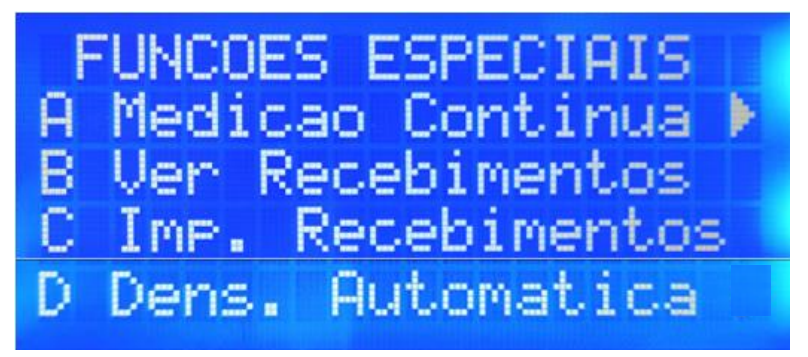

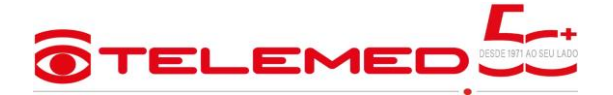

Função: J – Configurações

Para ter acesso a essa tela é necessário digitar a senha que foi transmitida ao responsável quando do treinamento de operação do sistema. A senha é composta de 6 dígitos e em caso de necessidade consulte a Telemed.

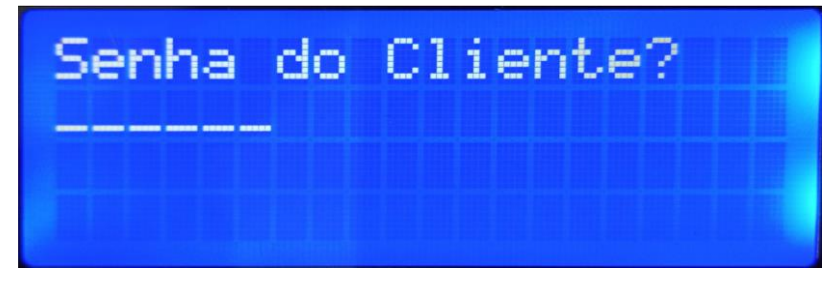

Após digitar a senha correta a tela apresta as configurações que são subi funções A, B, C e D

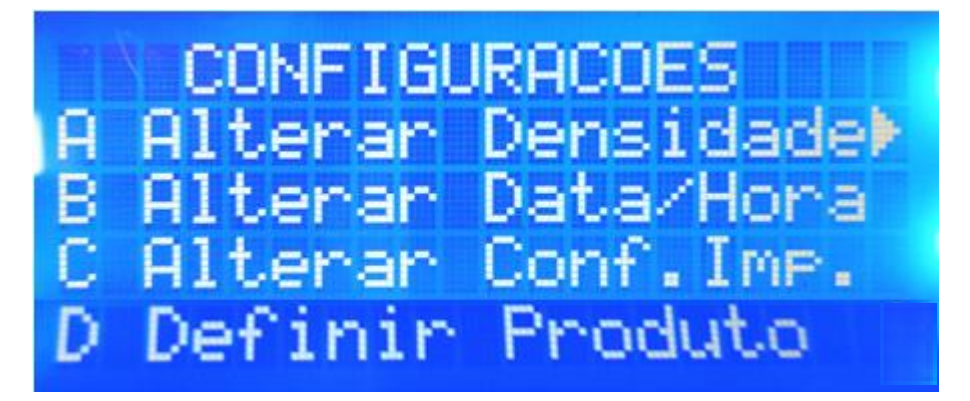

Subfunção A – Alterar Densidade;

Digite a densidade conforme a nota fiscal ou instruções abaixo da figura do densímetro. A alteração da densidade empaqueta na medição do volume.

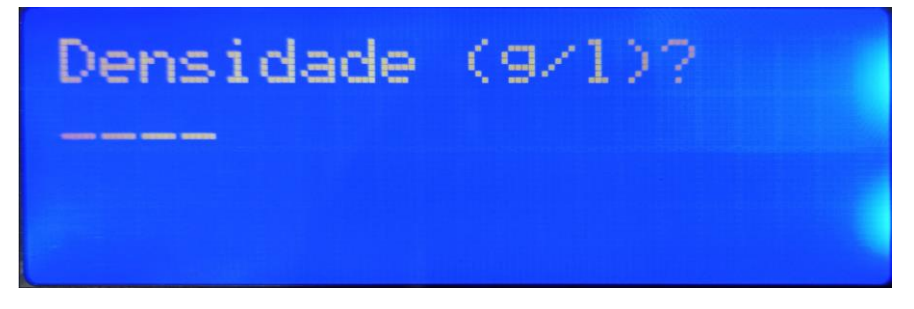

Subfunção B – Alterar Data e Hora; na tela inicial defina o dia da semana exemplo; Domingo 1/ Segunda 2 / Terça 3 / Quarta 4 / Quinta 5 / Sexta 6 / Sábado 7.

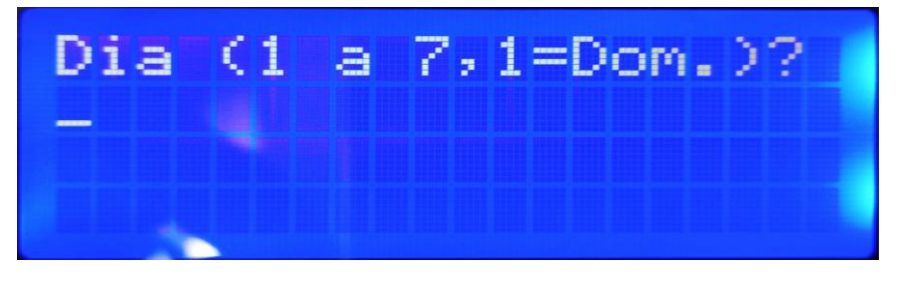

 Após digitar o dia da semana, colocar a data \_\_/\_\_/\_\_

 DFQ/JAPF
 FEV 2025
 REV.00
 Folha 8/19

 Rua Fábia, 789 – Vila Romana - CEP: 05051-030 - São Paulo - SP - Brasil – Tel.: (11) 3674-7799 – (11) 983-486-480 –
 www.telemed.com.br

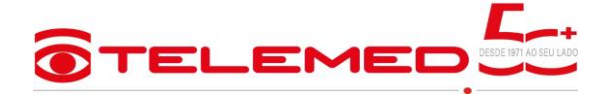

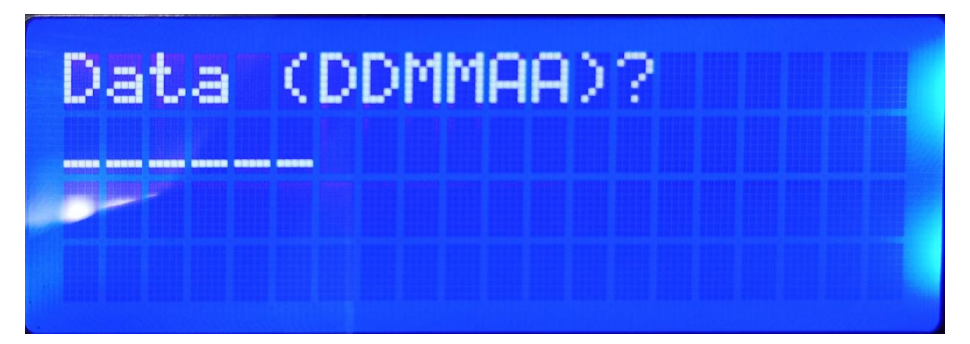

Inserir hora e minuto.

| Hora | CHHMMD? |
|------|---------|
|      |         |
|      |         |
|      |         |
|      |         |

Subfunção C – Alterar Configuração da impressora:

0=Sempre; Painel com Impressora

1=Perguntar; Acesso para entrada RS232 comunicação Serial.

2=Nunca; Painel sem Impressora

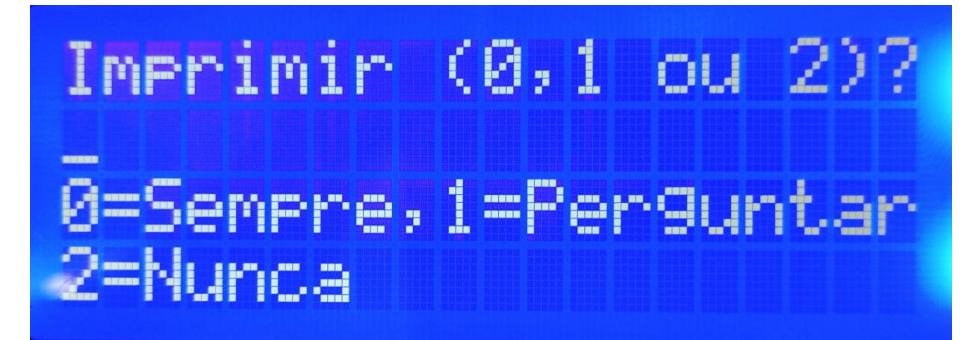

Subfunção D – Definir produto;

Digite o número do tanque.

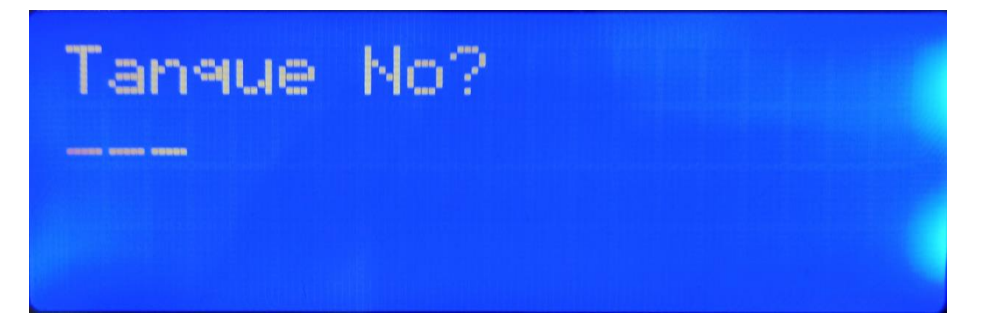

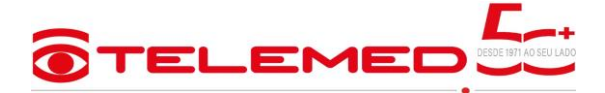

O produto é definido com apenas duas letras, Exemplo GC= Gasolina comum / GA= Gasolina

Aditivada, para definir a letra é necessário utilizar as setas para "Cima" 🗠 e para "Baixo"

, Posicionando a letra no canto esquerdo da tela e clicar no "entra"

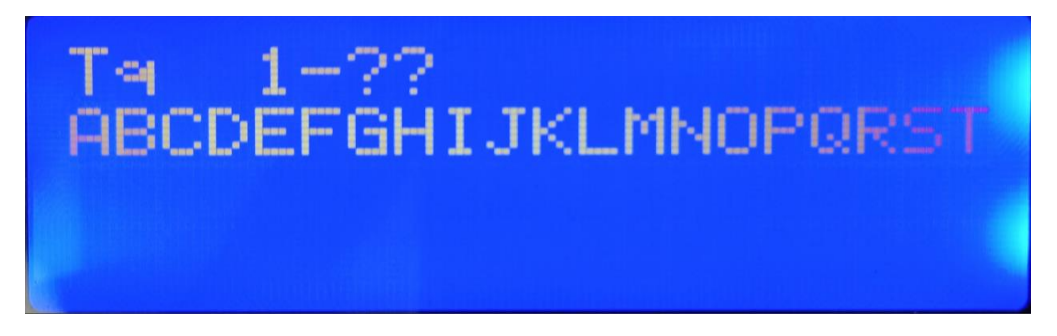

Função: K – Manutenção Telemed, esta função é reservada para os técnicos da Telemed realizar configurações de correções necessárias.

OBS:

Leva aproximadamente "20 segundos" para efetuar a leitura de cada tanque, esse tempo pode sofrer variações de acordo com a distância do tanque para o painel.

Em situações que ocorra a obstrução da linha "condutor de ar", ocasionado por algum fator externo, exemplo o enchimento total do tanque, os valores podem apresentar variações ou a mensagem de erro "NAN".

No site, <u>www.telemed.com.br</u>, está disponível para download, os documentos técnicos; Guia do usuário, Manual de instalação e configuração dos cabos serial RS232 para micro e impressora externa.

Os programas de comunicação e pacote de integração DLL também está disponível para download.

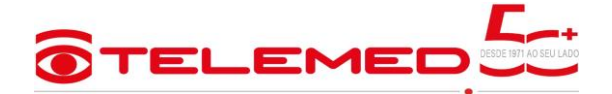

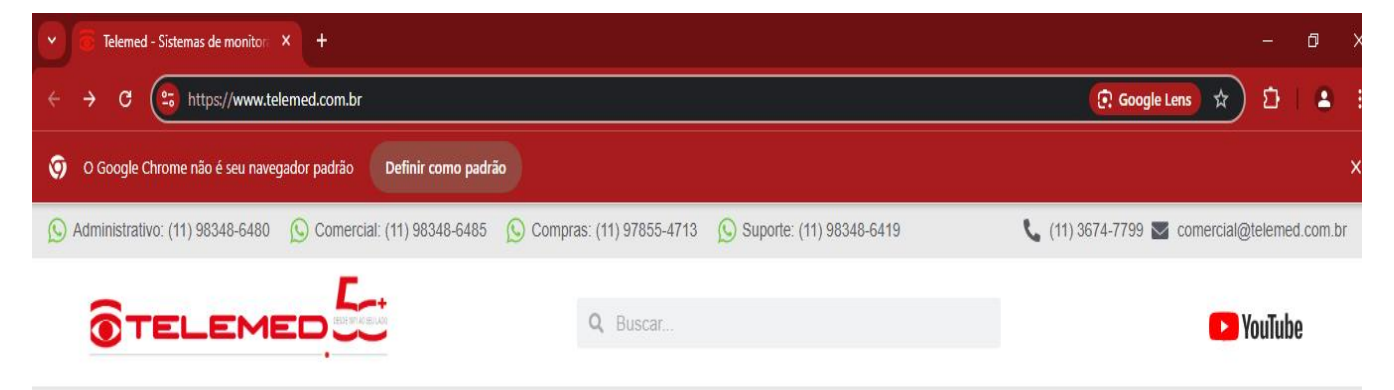

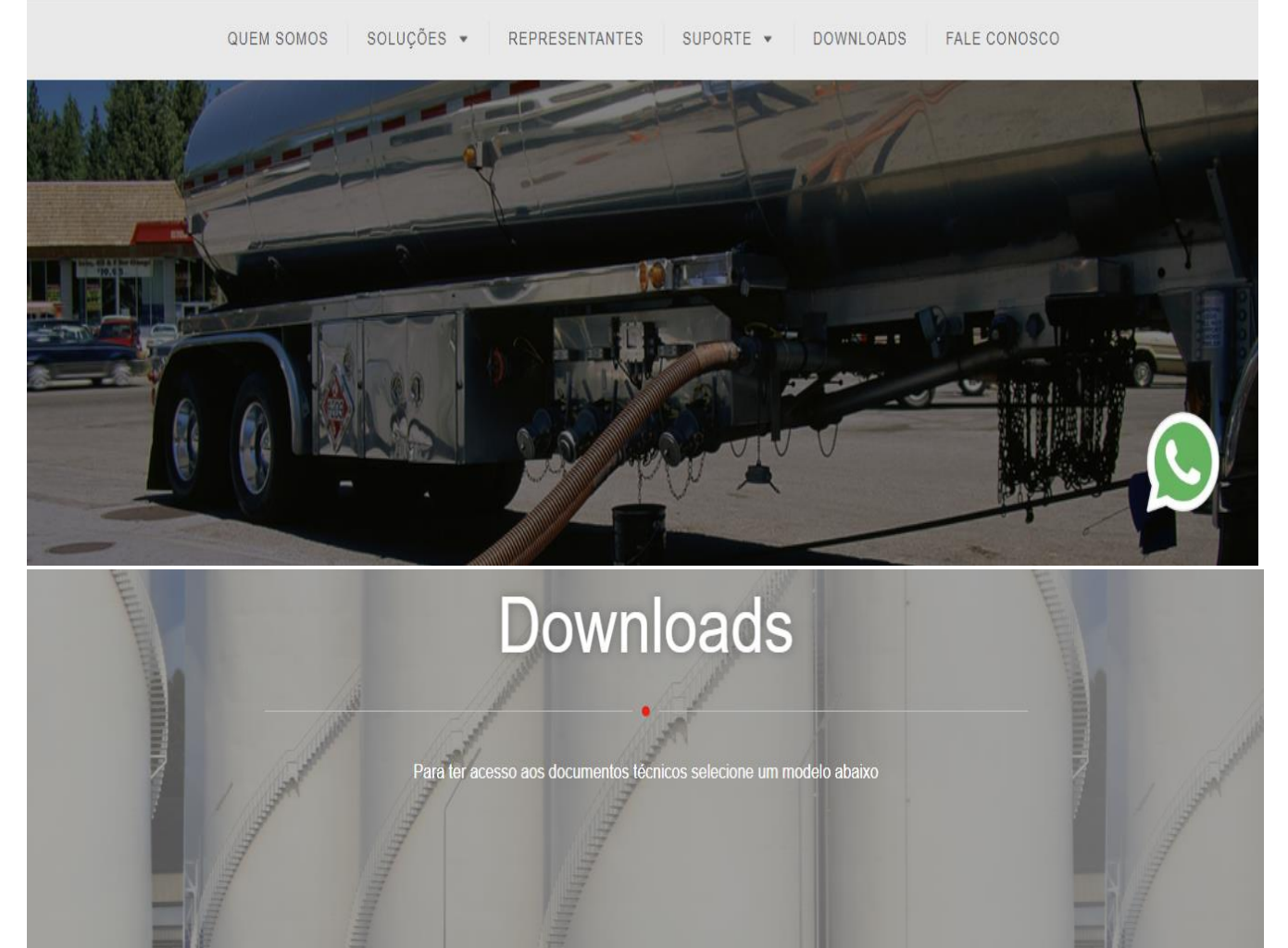

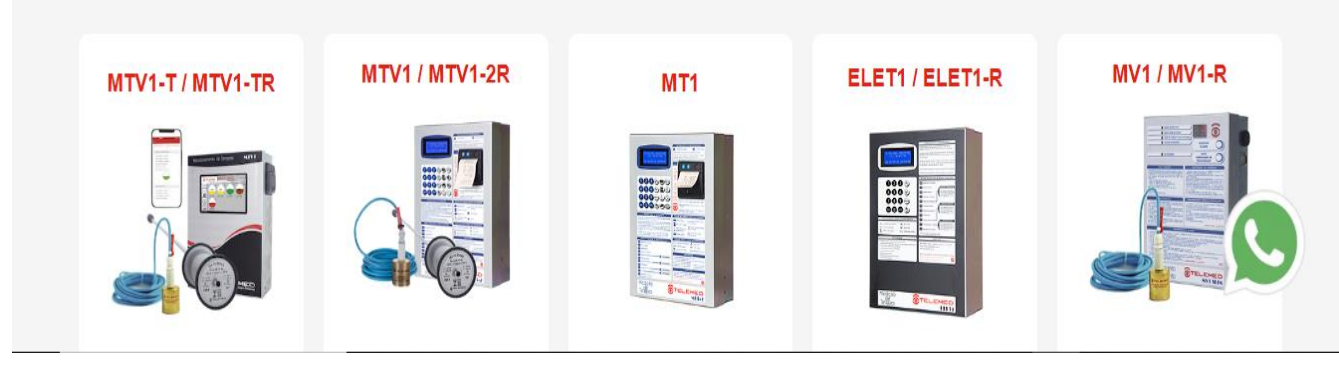

DFQ/JAPF FEV 2025 REV.00 Folha 11/19 Rua Fábia, 789 – Vila Romana - CEP: 05051-030 - São Paulo - SP - Brasil – Tel.: (11) 3674-7799 – (11) 983-486-480 – www.telemed.com.br

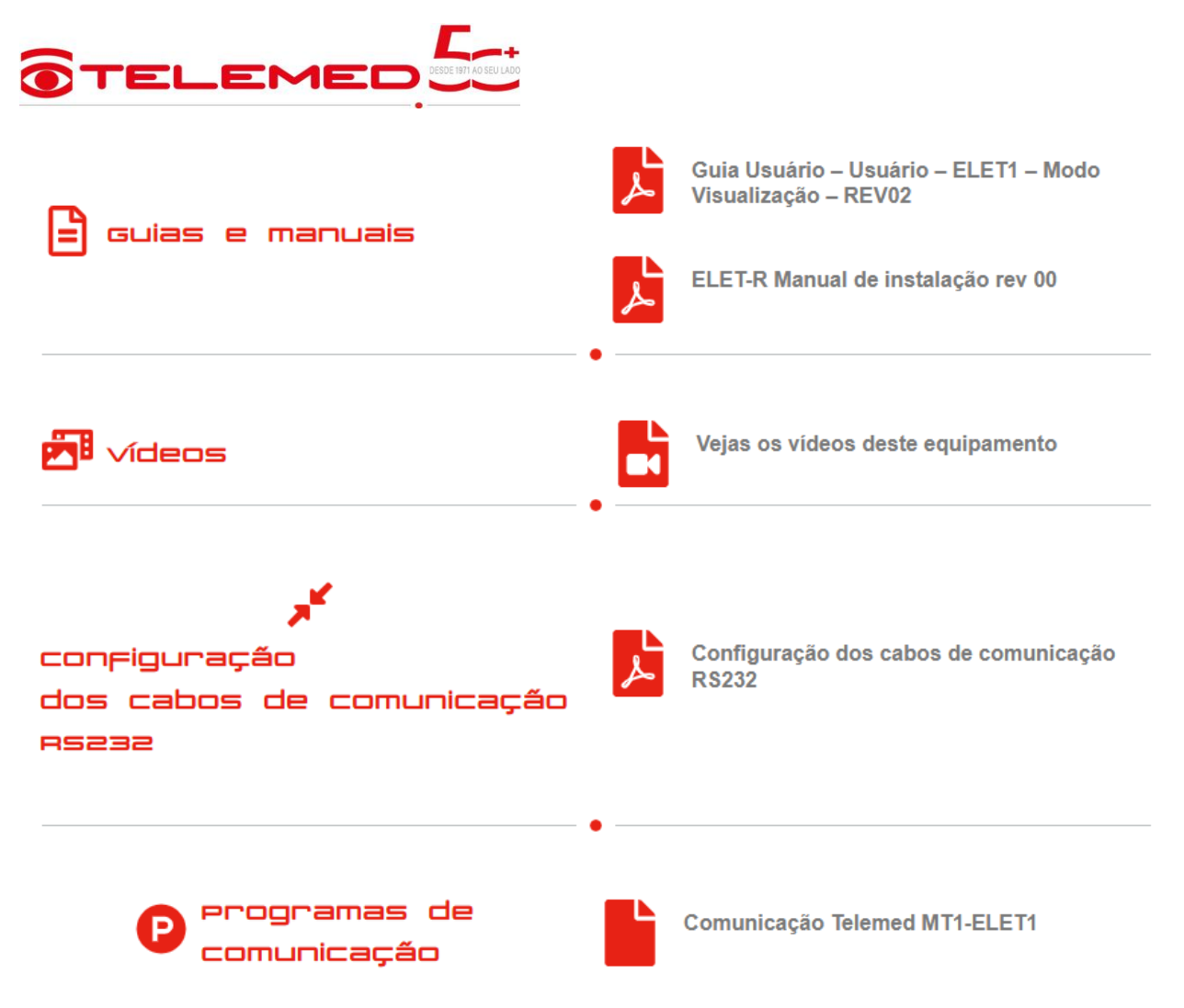

Programas de comunicação:

Para realizar a instalação do programa para micro realize os passo a passo abaixo:

Realize o downlod comunicação Telemed MT1-ELET1 OBS: Os progras e pacotes de comunicaçãoes para linha eletropneumatico são os mesmo, (o programa esta compactado, é necessario realizar a descompactação para uso)

Comunicação-Telemed-MT1-ELET1 (18).rar 11,9 MB • Concluir

Realize a abertura do aquivo:

O aquivo possui o nome:

Fornecedor:

Tipo:

Origem: O diretorio de armazenagem do programa está na fonte

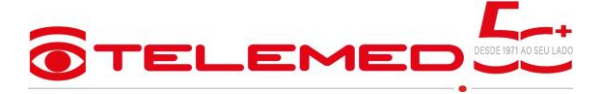

| Abrir Arqu | uivo - Aviso de Segurança                                                                                                    | ×                                                  |
|------------|----------------------------------------------------------------------------------------------------|----------------------------------------------------|
| Deseja a   | abrir este arquivo?                                                                                                    |                                                    |
|            | Nome:Downloads\Comunicação-Tele<br>Fornecedor: TELEMED<br>Tipo: WinRAR archive                                                                            | emed-MT1-ELET1 (18).rar                            |
|            | Origem: C: TELEMED                                                                                                    |                                                    |
| 🗹 Semp     | Abrir<br>pre perguntar antes de abrir este arquivo                                                                                                    | Cancelar                                           |
| ۲          | Embora arquivos provenientes da Internet possa<br>arquivo pode danificar seu computador. Se voc<br>origem, não abra este software. <u>Qual é o risco?</u> | am ser úteis, este tipo de<br>ê não confiar em sua |

#### Clique em: Comunicação Telemed MT1-ELET1

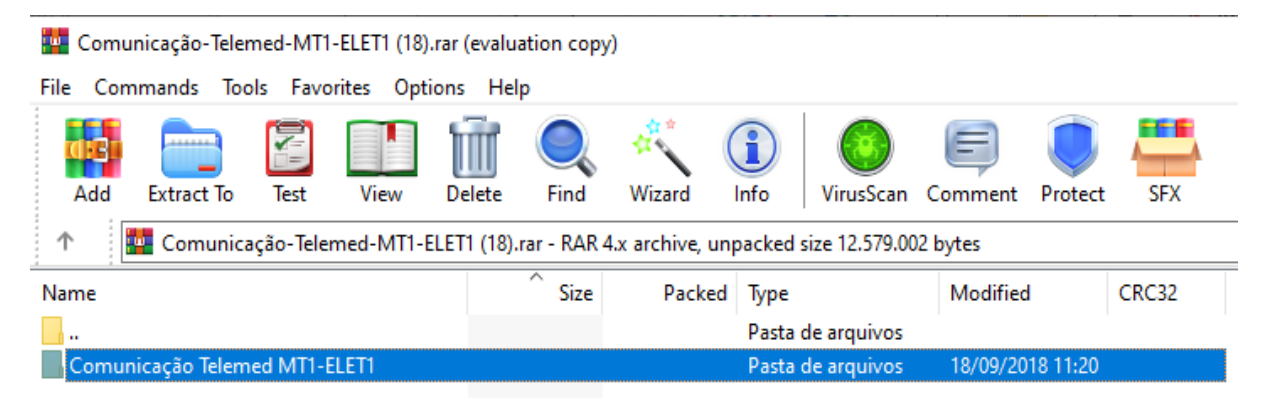

Depois em Setup.exe

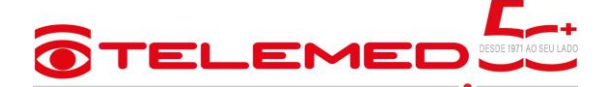

🏧 Comunicação-Telemed-MT1-ELET1 (18).rar (evaluation copy)

| File Commands Tools Favorites Options Help |                 |                |                        |                   |                       |
|--------------------------------------------|-----------------|----------------|------------------------|-------------------|-----------------------|
| Add Extract To Test View De                | elete Find      | Wizard (       | 1) VirusScan C         | Comment Protect   | SFX                   |
| ↑ Comunicação-Telemed-MT1-ELET             | 1 (18).rar\Comu | nicação Telemo | ed MT1-ELET1 - RAR 4.5 | archive, unpacked | size 12.579.002 bytes |
| Name                                       | ^ Size          | Packed         | Туре                   | Modified          | CRC32                 |
|                                            |                 |                | Pasta de arquivos      |                   |                       |
| ComMT1.CAB                                 | 12.429.881      | 12.429.881     | WinRAR archive         | 18/09/2018 10:49  | 7F23AEA6              |
| AUTORUN.inf                                | 45              | 45             | Informações de co      | 12/02/2012 11:25  | 6E375B46              |
| ComMT1.DEP                                 | 378             | 260            | Arquivo DEP            | 03/01/2011 10:13  | 2142E8C9              |
| Telemed.ICO                                | 1.078           | 448            | Ícone                  | 23/04/1998 22:00  | 02D10C44              |
| ComMT1.ddf                                 | 1.994           | 459            | Arquivo DDF            | 18/09/2018 10:49  | AEBB92DD              |
| SETUP.LST                                  | 5.850           | 1.269          | MASM Listing           | 18/09/2018 10:01  | EAED1386              |
| 📧 setup.exe                                | 139.776         | 62.595         | Aplicativo             | 22/02/2004 23:00  | C817692A              |

Abrira uma janela de acesso clique em OK

| 8 | ComMT1                                | Setup                                                                                                    | Х |
|---|---------------------------------------|----------------------------------------------------------------------------------------------------|---|
|   | Þ                                     | Welcome to the ComMT1 installation program.                                                                                                 |   |
|   | Setup can<br>Before pro<br>be running | not install system files or update shared files if they are in use.<br>oceeding, we recommend that you close any applications you may<br>p. |   |
| _ |                                       | OK E <u>x</u> it Setup                                                                                                    |   |

A proxima pagina abrira

Clique encima da imagem do micro

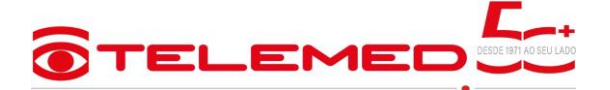

| 🔀 ComMT1 Setup              |                                           |                             | × |
|-----------------------------|-------------------------------------------|-----------------------------|---|
| Begin the installation by c | licking the button below.                 |                             |   |
| Click direct                | this button to install ComMT1 software to | o the specified destination |   |
| Directory:                  |                                           | Change Directory            |   |
|                             |                                           |                             |   |
|                             | E <u>x</u> it Setup                       |                             |   |

Ativando a proxima tela

Clique em continuar

| 🕮 ComMT1 - Choose Program Group                                                                                                    | $\times$ |
|----------------------------------------------------------------------------------------------------|----------|
| Setup will add items to the group shown in the Program Group box.<br>You can enter a new group name or select one from the Existing<br>Groups list.          |          |
| Program Group:<br>ComMT1<br>Existing Groups:                                                                                                    |          |
| Accessibility<br>Accessories<br>Administrative Tools<br>apps do Chrome<br>ComMT1<br>Maintenance<br>Startup<br>System Tools<br>WhatsApp<br>Windows PowerShell |          |
| <u>C</u> ontinue Cancel                                                                                                    |          |

Após clicar em continuar, abrira duas telas de instalações do prgrama no diretorio

Realize a busca no diretorio C

Abra o programa com dois cliques.

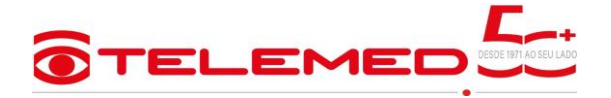

#### > Este Computador > Disco Local (C:) > Comunicação MT1 $\mathbf{T}$

|                       | Nome           | Data de modificação | Тіро            | Tamanho |
|-----------------------|----------------|---------------------|-----------------|---------|
| 📌 Acesso rápido       | ComMT1         | 25/01/2012 12:27    | Auliantius      | 150 VD  |
|                       |                | 20/01/2012 13:27    | Aplicativo      | 102 KB  |
| OneDrive - Personal   | 📄 Configuração | 02/08/2024 10:54    | Documento de Te | 1 KB    |
| Este Computador       | ST6UNST.000    | 06/12/2024 16:20    | Arquivo 000     | 6 KB    |
|                       | ST6UNST        | 05/11/2021 10:02    | Documento de Te | 6 KB    |
| 🛄 Area de Trabalho    | —              |                     |                 |         |
| 🔮 Documentos          |                |                     |                 |         |
| 🕂 Downloads           |                |                     |                 |         |
| 📰 Imagens             |                |                     |                 |         |
| 👌 Músicas             |                |                     |                 |         |
| 🧊 Objetos 3D          |                |                     |                 |         |
| 🚪 Vídeos              |                |                     |                 |         |
| 🏪 Disco Local (C:)    |                |                     |                 |         |
| 👝 Unidade de USB (E:) |                |                     |                 |         |

Localize a "COM" porta de acesso para uso,

Escola a "COM" ex: COM3, depois vai em retorna

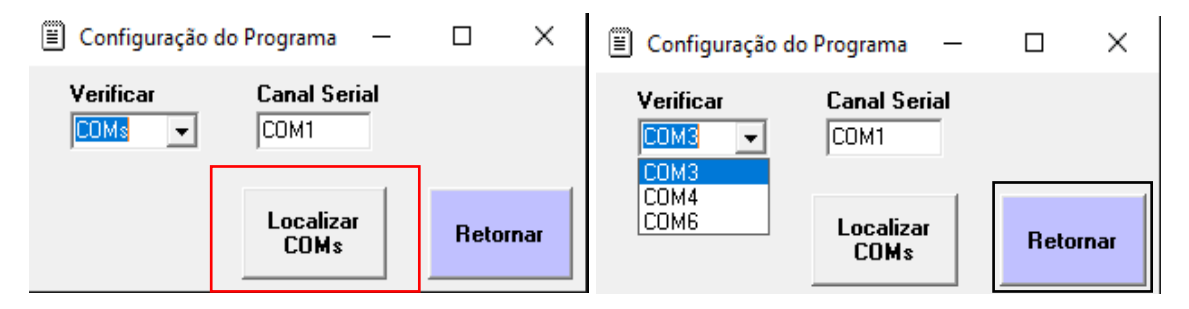

Para executa a leitura do programa de maneira correta, o painel deve esta com a opção micro ativada e o cabo de comunicação deve está seguindo as orientações conforme desenho disponivel na area de download.

A tela do painel precisa estar em tela de descanso.

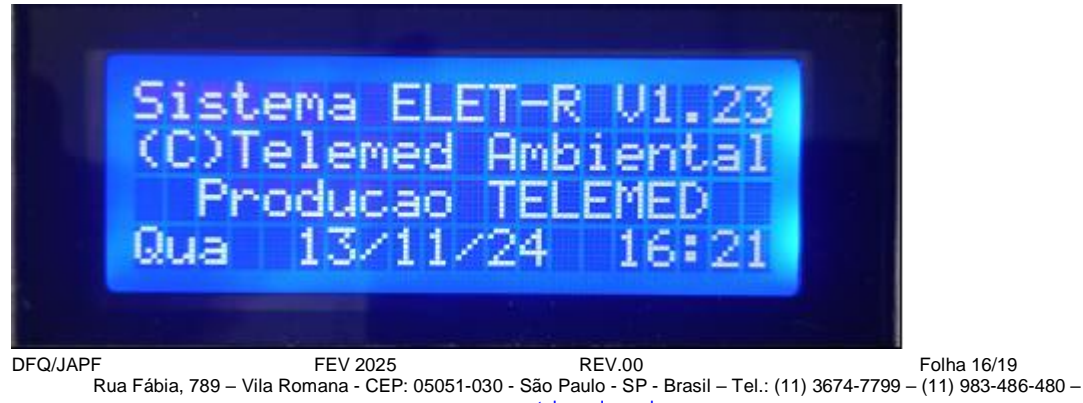

www.telemed.com.br

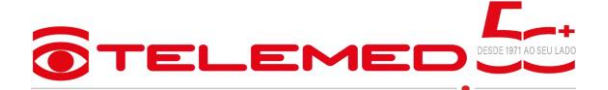

Após habilitar o painel para micro, o programa comunicação MT1/MTV1 está habilitado para uso.

Vai em controles / clique em Conectar MT1/MTV1

Abrira um campo solicitando a senha do usuario, está senha vem acompmhada sistema ao sistema, que usada para entra em outras funçoes do painel.

| 🚊 Comunicação - MT1/MTV1 - Versão 1.               | 00f –                                      | - 🗆 🗙                   |
|----------------------------------------------------|--------------------------------------------|-------------------------|
|                                                    | Painel de Controle - MT1/MTV1              | - Controles             |
| Tecnologia Ambiental                               | Endereço Versão Status<br>OFF-LINE         | Conectar                |
| C C C C C Data > 06/12/2024<br>Hora > 16:44:32     | No. Tanques No. OFE Tipo de Medidor        |                         |
| Informações da Medição                             | Relógio<br>Dia Data Hora                   | Desconectar<br>MT1/MTV1 |
| Tanque   Produto   Densidade                       | Informações - Comando                      | Configurar<br>Programa  |
| Capacidade<br>Volume Medido<br>Volume Complementar | Abert X 10 C TQ 13<br>Abert X 10 C TQ 14   | Limpar Log              |
| Data Se                                            | nha de Usuário ***** 12 C TQ 16<br>Medição |                         |
|                                                    | Conectar                                   |                         |
| Com produto                                        | Ler Todos<br>os Tanques Inventário         |                         |
| Log de Comunicação :                               | L                                          |                         |
|                                                    |                                            |                         |

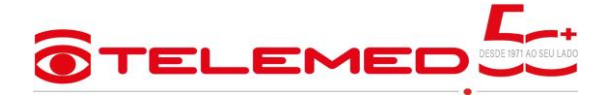

Após digitar a senha, o programa apresenta ON-LINE (pronto para uso)

As funções de acesso são as mesmas apresentadas no painel.

É possível; Consutar a memória, Medir um tanque, Mediçoes Programadas, Ler Relogio, Ler todos Tanques, Efetuar Inventário.

 $\times$ 

🚊 Comunicação - MT1/MTV1 - Versão 1.00f

|                                   | Painel de Controle - MT1/MTV1                                                     |                      |
|-----------------------------------|-----------------------------------------------------------------------------------|----------------------|
| TELEMED                           | Informações do Medidor                                                            | Controles            |
| Tecnologia Ambiental              | Endereço Versão Status                                                            | Constant             |
| - Processando Mensagens Recebidas | A01 01 ON-LINE                                                                    | Lonectar<br>MT1/MTV1 |
| Data > 06/12/2024                 | No. Tanques No. OFE Tipo de Medidor                                               |                      |
| Hora > 13:38:02                   | 05 050005 Posto                                                                   |                      |
|                                   |                                                                                   | Desconectar          |
| Informações da Medição            | Dia Data Hara                                                                     | MT1/MTV1             |
| Tangue Produto Densidade          |                                                                                   |                      |
|                                   | Informações - Comando                                                             |                      |
|                                   | Término da(s) leitura(s) do(s) tanque(s)                                          | Configurar           |
|                                   |                                                                                   | Programa             |
| Capacidade 30402                  | Escolha o tanque e Execute o comando                                              |                      |
| Volume Medido 142                 |                                                                                   |                      |
| Volume Complementar 200001        |                                                                                   | Limpar Log           |
|                                   |                                                                                   | L                    |
| Data 06/12/24                     |                                                                                   |                      |
| 11:46:52                          | Consultar Medirum Medicão                                                         | <b>.</b>             |
|                                   | Memória Tanque Programada                                                         | Sair                 |
| Com produto 0,47%                 | Executar comandos<br>Ler Relógio<br>Ler Todos<br>os Tanques Efetuar<br>Inventário |                      |
|                                   |                                                                                   |                      |
|                                   |                                                                                   |                      |
|                                   |                                                                                   |                      |
|                                   |                                                                                   |                      |
|                                   |                                                                                   |                      |
|                                   |                                                                                   |                      |
|                                   |                                                                                   |                      |
|                                   |                                                                                   |                      |
|                                   |                                                                                   |                      |

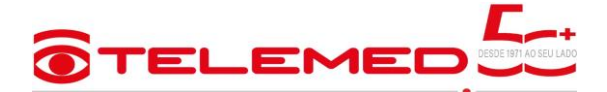

Em casos de o painel eletropneumático não possui impressora interna, é possível a instalação da impressora externa.

A Telemed tem à disposição a impressora térmica IMP1, a saída para conexão é via serial e já vem com cabo para uso.

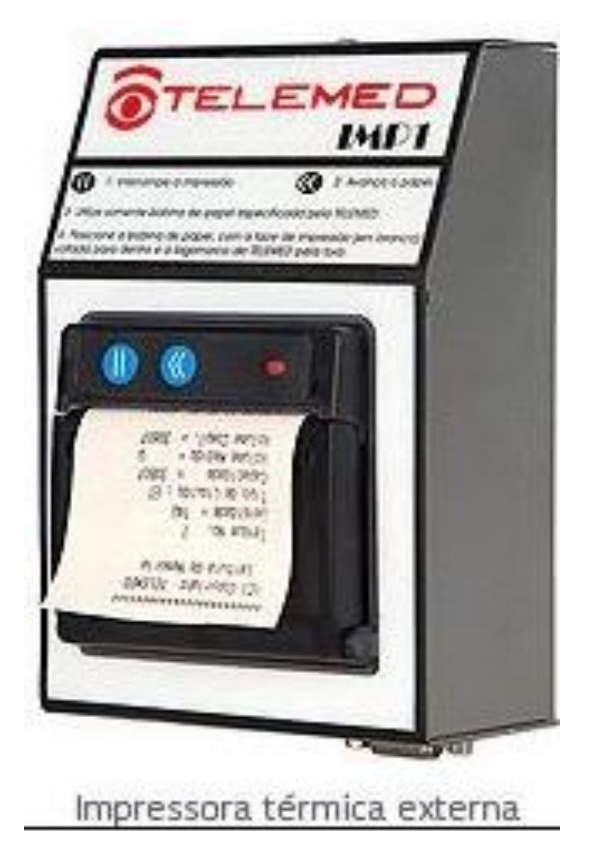

Para mais informações sobre os nossos equipamentos, visite o nosso site <u>www.telemed.com.br</u> ou nosso canal no youtube Telemed Ambiental.